## トークンのお申込み方法(ご利用開始登録をしている場合)

① ログオン後、「各種手続き」→ワンタイムパスワードの「お申込み」をクリック

| 🍎 5              | ばきん マイアクt                                        | 2ス インターネット   | トバンキング                  | 文字サイズ変更 小 中 大                          |                    |                            |        |  |
|------------------|--------------------------------------------------|--------------|-------------------------|----------------------------------------|--------------------|----------------------------|--------|--|
| トップ              | 残高照会<br>明細照会                                     | 振込·振替        | 定期·外貨<br>投資信託           | 決済サービス<br>(ペイジー)                       | <b>ロ</b> ーン        | 各種手続き                      | サービス一覧 |  |
| トップ              | お客さま情報照会・変更<br>またま情報照会・変更   またま情報照会   またま情報照会    | ■ <u>E×-</u> | ール登録内容の変更<br>オンパスワードの変更 | <b>ロンタイト</b><br>■ <u>お申込</u><br>■ ログオン |                    | ご利用開始登録 ■ ご利用開始登録 ■ 取引履務総合 | ž      |  |
| お知らせ<br>2021年02月 | <ul> <li>■ 振込限度額の変更</li> <li>■ 取引履歴時会</li> </ul> |              | <u>用口座登録·肖隆</u>         | 各種申込                                   | 070780112772421.X. | A 210 ALE TRACE            |        |  |

② 内容をご確認のうえ、「次へ」をクリック

| トッゴ         読品服会<br>明細保会         振込・振替         定期<br>投資信託         決済サービス<br>(×イシー)         ローン         各種手続き         サービスー           ワンタイムバスワードのお申込み         KDL51EN         KDL51EN         KDL51EN         KDL51EN           ローン         産産         完了         ワンタイムバスワードのお申込み         KDL51EN           ローン         産産         完了         ワンタイムバスワードアプリなご利用ください         R           マトフォンでご利用いただおちのシタイムバスワードアプリのご利用手数将は素料です。         マートフォンでご利用登録を行ってびざれい。         R           1         上記述行先は、当行にお届けいただいているご住所です。         2.現在ち仕まいのご住所が、上記の銀行届出住所と異なる場合は、住所変更のお手続替後、再度お申込みびざい。         3.住所変更は、パンターネットパンキングの「各種手続き」メニューよりお手続き、にだけます。(現在有効期限前のトーケンバスワード主成機)をお<br>持ちの方に限ります。)なお、投資信託やローン等をご利用いただいでいる場合、住所変更時に所定の意識資料が必要となるため、インターネット<br>パシャングではお手続ぎできません、恐れ入りますが、お取引店の窓口にてお手続なださい。         1           上記銀行届出住所が正しいことを確認しました。         上記銀行届出住所が正しいことを確認しました。         1 | 🎾 ちばきん マイス                                                                                                    | X+91                                                                  | ログオフ<br>つよくある質問                                          |                                                                  |                                     |                                    |                      |
|----------------------------------------------------------------------------------------------------|----------------------------------------------------------------------------------------------------|-----------------------------------------------------------------------|----------------------------------------------------------|------------------------------------------------------------------|-------------------------------------|------------------------------------|----------------------|
| Pンタイムパスワードのお申込み                                                                                                    | メッゴ         残高照会           リ細照会         明細照会                                                                                                    | 振込·振替                                                                 | 定期<br>投資信託                                               | 決済サービス<br>(ペイジー)                                                 | ローン                                 | 各種手続き                              | サービス一覧               |
| (中込みの前に) 底認 完了 ワンタイムバスワードアプリをご利用ください マートフォンでご利用しただけオワンタイムバスワードアプリが便利です。 ンタイムバスワードアプリのご利用手数料は素料です。 マートフォンズを起きのき 空ませき レビエののロービル応えマートフォンにてご利用登録を行ってください。 1.上記送付先は、当行にお 副ナいたたいているご住所です。 2.現在ら住まいのご住所が、上記の銀行届出住所と異なる場合は、住所変更のお手続き後、再度ら申込みください。 3.住所変更に、インターネットバンキングの「各種手続き」メニュースリガ手続きいただけます。(現在有効期限前のトークンバスワード生成機)をお持ちの方に限ります。)なお、投資信託やローン等をご利用いただいている場合、住所変更的お手続きださい。 ドレキングではお手続きでさません。恐れ入りますが、お取引店の窓口にてお手続きくたさい。 1.上記銀行届出住所が正しいことを確認しました。                                                                                                    | ワンタイムパスワード                                                                                                    | のお申込み                                                                 |                                                          |                                                                  |                                     |                                    | KBL51EN000B          |
| <ul> <li>フリタイムバスワードアプリをご利用ください</li> <li>アートフォンでご利用いただけるワンタイムバスワードアプリが便利です。<br/>/タイムバスワードアプリのご利用手数時は素料です。</li> <li>アートフォンルをお着きのトロデキオは、トレエのロコービルシスマートフォンにてご利用登録を行ってください。         <ol> <li>上記送付先は、当行にお 副汁いたたいているご住所です。</li> <li>2.現在お住まいのご住所が、上記の 銀行届出住所と異々る場合は、住所変更のお 予読き後、再度お申込みください。             <li>3.住所変更は、インターネットパンキングの「各種手録き」メニューよりお 手続きいただけます。(現在有効期限前のトーケンバクスワード主成種)をお<br/>持ちの方に限以ます。)なお、投資信託やローン考をご利用いただいている場合、住所変更明に所定の確認資料が必要となるため、インターネット<br/>パンキングではお 手続きできません、恐れ入りますが、お取引店の 窓口 にてお 手続きください。         </li> <li>上記銀行届出住所が正しいことを確認しました。</li> </li></ol></li></ul>                                                                                                    | 申込みの前に 確認 完                                                                                                    | 7                                                                     |                                                          |                                                                  |                                     |                                    |                      |
| ートフィンでご利用いただけるワンタイムパスワードアブリのご利用手数料は素料です。<br>タイムパスワードアブリのご利用手数料は素料です。 ートフィンをドロチャーキャーキャートレエのODコードからスマートフォンにてご利用登録を行ってびざさい。 1.上記述付先は、当行にお届けいただいているご住所です。 2.現在お住まいのご住所が、上記の銀行届出住所と弊なる場合は、住所変更のお手続き後、再度お申込みください。 3.住所変更した、インターネットパンキングの「各種手続き」メニューといわ手続きいただけます。(現在市内細胞前のトーケンパパスワード主成愚)をお<br>持ちの方に限ります。)なお、技資信託やローン等をご利用いただいている場合、住所変更期に所定の確認資料が必要となるため、インターネット<br>パンキングではお手続きでさません。恐れ入りますが、お取引店の窓口にごち手続きください。 上記銀行届出住所が正しいことを確認しました。                                                                                                    | リンタイムバスワードアプリを                                                                                                    | ご利用ください                                                               |                                                          |                                                                  |                                     |                                    |                      |
| -トワュールをお店ちのも常生ませ、ドロでのロコービからスマートフォンにてご利用登録を行ってびごさい。 1.上記送付先は、当行にお届けいただいているご住所です。 2.現在5位まいのご住所が、上記の銀行局出住所と弊なる場合は、住所変更のお手続き後、再度お申込みください。 8.住所変更し、インターネットパンキングの「各種手続き」メニューよりお手続き、ただけます。(現在有効期限前のトーケン(パスワード生成無)をお持ちの方に取ります。)なお人気信任りローン学家ご利用いたごしている場合、住所変更も同時定の確認資料が必要となるため、インターネットパンキングではお手続きでさません。恐れ入りますが、お取引店の窓口ごてお手続きください。 上記銀行届出住所が正しいことを確認しました。                                                                                                    | ートフォンでご利用いただける5<br>タイムバスワードアブリのご利用                                                                                                    | ワンタイムバスワードア<br>月手数料は無料です。                                             | ブリが便利です。                                                 |                                                                  |                                     |                                    |                      |
| <ul> <li>1.上記送付先は、当行にお届けいただいているご住所です。</li> <li>2.現在ち住まいのご住所が、上記の銀行届出住所と異なる場合は、住所変更のお手続き後、再度ち申込みください。</li> <li>3.住所変更し、インターボントングの「各種手続き」メニューよりお手続きいただけます。(現在有効期限前のトーケンパスワード生成機)をお持ちの方に思います。)なお、投資信托ウローン考をご利用いただいている場合、住所変更特に所定の確認資料が必要となるため、インターネットバンキングではお手続きでさません。恐れ入りますが、お取引店の窓口にでお手続きください。</li> <li>1.上記銀行届出住所が正しいことを確認しました。</li> </ul>                                                                                                    |                                                                                                    |                                                                       | 77-17-1-7                                                | ご利用登録を行って                                                        | くたさい。                               |                                    |                      |
| <ul> <li>1.上記述付先は、当行にお 届けいたたいているご住所です。</li> <li>2.現在お 住まいのご 住所が、上記の 進行届出 住所と 算なる場合は、住所変更のお手 続き後、再度お申込みください。</li> <li>3.住所変更し、インターネットパンキングの1条 種手経動・パニュー より新手経熱・ただけます。(現在本功 細胞前のトーケンパイスワード主成勝)をお<br/>持ちの方に限ります。)なお、投資信託やローン等をご利用いただいている場合、住所変更時に所定の 確認資料から姿となるため、インターネット<br/>パンキングではお手続きできません。恐れ入りますが、お取引店の 窓口 こてお手続きください。</li> <li>上記銀行届出住所が 正しいことを確認しました。</li> </ul>                                                                                                    | <u>ートフォンタセ 持ちのも 寄せまい</u>                                                                                                    |                                                                       | シムマニアンオントロビ                                              | C+1/11 East C 110 C                                              |                                     |                                    |                      |
| 2.現在お住まいのご住所が、上記の銀行届出住所と異なる場合は、住所変更のあ手続き後、再度お申込みください。<br>3.住所変更は、インターネットパンキングの「各種手続き」メニューよりあ手続きいただけます。(現在有効期限前のトーケンパスワード生成機)をお<br>持ちの方に思います。)なお、投資信託やローン考えご利用いただいでいっな場合、住所変更特に防定の確認資料が必要となるため、インターネット<br>パンキングではあ手続きできません。恐れ入りますが、お取引店の窓口にてお手続きください。                                                                                                    | <u>ートフォンダヤ 持ちのも 寄せまし</u>                                                                                                    |                                                                       | 22 2 24 212 0                                            | C-FINE GALLING                                                   |                                     |                                    |                      |
| 8 住所変更は、インターネットバンキングの「各種手続き」メニューより力手続きいただけます。(現在有効期限前のトーケン(パスワード主成機)をお<br>持ちの方に限ります。)なお、投資(語やローン等をご利用いただいている場合、住所変更特に所定の確認資料が必要となるため、インターネット<br>パンキングではお手続きできません。恐れ入りますが、お取引店の窓口にてお手続きください。 上記銀行届出住所が正しいことを確認しました。                                                                                                    | <u>トフォンボヤ 持ちの トラキキロ</u><br>1.上記送付先は、当行にお 届!                                                                                                    |                                                                       | です。                                                      | Стладжение                                                       |                                     |                                    |                      |
| パンキングではお手続きでさません。恐れ入りますが、お取引店の窓口にてお手続きください。<br>□ 上記録行届出住所が正しいことを確認しました。                                                                                                    |                                                                                                    | ーいただいているご住所<br>記の銀行届出住所と鼻                                             | <u>です。</u><br>なる場合は、住所:                                  | 変更のお手続き後、平                                                       | 専度お申込みくだ                            | ۲۴۱°<br>۲۴۱۰                       |                      |
| □上記銀行届出住所が正しいことを確認しました。                                                                                                    |                                                                                                    | ーいただいているご住所<br>記の銀行届出住所と異<br>ンキングの「各種手録                               | です。<br>なる場合は、住所:<br>さ!メニューよりお手<br>知用いただいてい?              | 変更のお手続き後、単<br>続きいただけます。(                                         | 専度お申込みくだ;<br>現在有効期限前:<br>- 時空の遊覧の発見 | ちい。<br>Dトークン (パスワード                | * 生成機)をお<br>(~2ターラット |
| □上記銀行局出住所が正しいことを確認しました。                                                                                                    |                                                                                                    | ーいただいているご住所<br>記の銀行届出住所と算<br>ンキングの「各種手級<br>2資信託やローン等をご<br>せん。恐れ入りますが、 | です。<br>撃なる場合は、住所:<br>きリメニューよりお手<br>利用いただいている<br>お取引店の窓口は | 変更のお手続き後、平<br>続きいただけます。(<br>な場合、住所変更時)<br>にてお手続きください。            | 再度お申込みくだ。<br>現在有効期限前<br>こ所定の確認資料    | さい。<br>Dトーケン (パスワード<br>が必要となるため、イ  | " 主成機)をお<br>(ンターネット  |
|                                                                                                    |                                                                                                    | いただいているご住所<br>記の銀行届出住所と異<br>ンキングの「各種手級<br>資信話やローン等をご<br>せん。恐れ入りますが、   | です。<br>な場合は、住所:<br>ぎ) メニューよりお手<br>利用いただしている<br>お取引店の窓口で  | 変更のお手続き後、単<br>続きいただけます。(<br>64場合、住所変更時)<br>でお手続きください。            | 再度お申込みくだ<br>現在有効期限前<br>こ所定の確認資料     | さい。<br>Dトーケン (パスワート<br>めい必要となるため、イ | " 主成機)をお<br>(ンターネット  |
|                                                                                                    | →」フォ・水土 特本の上の中本・1<br>1.上記送付先は、当行にお 副:<br>2.現在5 住まいのご住所が、上<br>3.住所変更は、インターネッド<br>持ちの方に例とす。2なみ、お<br>パンキングではお手続きでさま                                                   | いことを確認しました。                                                           | です。<br>なる場合は、住所:<br>およこコーよりお手<br>利用いただいている<br>お取引店の窓口で   | 変更のお子 続き後、手<br>変更のお子 続き後、手<br>続き、ただけます。(<br>こち手続きください。           | 再度お申込みくだ。<br>現在有効期限前<br>に所定の確認資料    | さい。<br>Dトーケンパイスワート<br>が必要となるため、・   | 「土成機)をお<br>「ノターネット   |
| 次へ トップへ                                                                                                    | -トラッ・水をと持ちのと効果まし、 <ol> <li>上記送付先は、当行にお 御!</li> <li>2現在お仕まいのご住所が、上</li> <li>3住府変更に限ります。)なお お<br/>折らの方に限ります。)なお お<br/>バンキングではお手続きできま</li> <li>上記銀行局出住所が正し</li> </ol> | いことを確認しました。                                                           | です。<br>取る場合は、住所:<br>約1メニューより利子<br>利用いただいます。<br>お取引店の窓口:  | 変更のお手続き後、<br>変更のお手続き後、<br>都急、にたけます。(<br>名信会、住所変更特)<br>でお手続きください。 | 再度お申込みべた。<br>現在有効期限前<br>に所定の確認資料    | さい。<br>Dトークン(パスワード<br>が必要となるため、1   | * 主成機)をお<br>(ンターネット  |

③ 申込内容をご確認のうえ、「ワンタイムパスワードを申込む」をクリック

|          |                       |                    |                        |                         | 文字サイ      | ス変更山中大                                  | ログオフ            |
|----------|-----------------------|--------------------|------------------------|-------------------------|-----------|-----------------------------------------|-----------------|
| 500      | CIU 7179              | セム インターネット         | トハンキンク                 |                         |           |                                         | <u>「」よくある質問</u> |
| トップ      | 残高照会<br>明細照会          | 振达·振替              | 定期·外貨<br>投資信託          | 決済サービス<br>(ペイジー)        | ローン       | 各種手続き                                   | サービス一覧          |
| ワンタイム    | パスワードの                | お申込み               |                        |                         |           |                                         | KBL51BN001      |
| 4 m      |                       |                    |                        |                         |           |                                         |                 |
| 起みの前に    | 羅認一元了                 |                    |                        |                         |           |                                         |                 |
| い内容の確認   | 20                    |                    |                        |                         |           |                                         |                 |
| クン(バスワード | 生成機)のお申込。             | 9を行います。下記          | の内容をご確認い               | ただき よろしければ              | 「ワンタイムパス」 | ワードを申込むけポタ                              | ·をクリックしてく       |
| *        | 110.000001.00         | / C11/ CL 9 8 1 0C | OLDER CONTRACT         | 12/02, & 501) 108       | 1993 (41) | 5 T C + 2 C D A A                       |                 |
|          |                       |                    |                        |                         |           |                                         |                 |
| A +      | シン(パスワード生成            | (機)の発行手数料          | t. 2.200円(税认)          | ल्ब.                    |           |                                         |                 |
|          |                       |                    |                        |                         |           |                                         |                 |
|          | カン(バスワード生成            | (機)の発行手数料          | は、トークン(パスワ             | ワード生成機)をお申う             | 込みいただいたる  | 翌月末にちばぎんマイ                              | アクセス代表ロ         |
| CESA V   | 0001/805//COR 9       | 0                  |                        |                         |           |                                         |                 |
| +        | シン(パスワード生成            | (機)のお申込み完          | 7後の取消しはで               | ぎません。                   |           |                                         |                 |
|          |                       |                    |                        |                         |           | 12 14 1 1 1 1 1 1 1 1 1 1 1 1 1 1 1 1 1 |                 |
| (十年8     | の利参考引効しいた             | (度)の中込み元           | (像、光灯于叙种<br>第行手約對(1)源金 | ひわち(路し形)にキンク<br>はいたしません | (ーネットハノナノ | ウヤトーリンを解析し                              | に場合して、発         |
| 13.3.0   | ATTEN 31/10 07-0      | our saco values    | CIT T WATTER CON       | JAN YEU A ETU.          |           |                                         |                 |
| ·F(      | フン(バスワード生態            | (機)は、お申込み後         | 8、1~2週間程度7             | 2、簡易書留郵便にて              | お届けのご住所   | にお送りします。当行                              | にお届けのご住         |
| יימה.    | 現在お住まいのこう             | 住所と異なる場合に          | 、季前に住所変列               | このお手続きを行って              | GEBU.     |                                         |                 |
| · + - !  | ワン(バスワード生成            | (機)が届くまで、トー        | - ケノ(パスワード*            | + 広機)を必須としてい            | ふお取引(登録   | 先り外へのお振込み                               | ご 住所変更等)        |
| はごネ      | 川用いただけません             | ・トークン(パスワー         | ド生成機)をお受け              | 収後、インターネットパ             | シキングでワング  | オムバスワードの「こ                              | 利用開始登録」         |
| を行っ      | ていただいた倒こ              | 「利用いただけます          | •                      |                         |           |                                         |                 |
|          |                       |                    |                        |                         |           |                                         |                 |
|          |                       |                    |                        |                         |           |                                         |                 |
| ワンタイム    | なワードを申込               | 107                | $\sim$                 |                         |           |                                         |                 |
|          | and the second second |                    |                        |                         |           |                                         |                 |

④ 発行手数料に関するポップアップが出るので確認して「OK」をクリック

| A         | ・トークン(パスワード生成機)の発行手数料は、2,200円(税込)です。                                                 |                                |
|-----------|--------------------------------------------------------------------------------------|--------------------------------|
| <u>/!</u> | ・トークンパスワード生成機)の発行手数料は、トークンパスワード生成機)をお申込みいただいた翌月末に<br>座よりお引萍しいたします。                   | ちばぎんマイアクセス代表ロ                  |
|           | ・トークン(パスワード生成様)のお申込み完了後の取消しはできません。                                                   |                                |
|           | ・トークン(パスワード生产単位のたちはつきては、発行手的料のたり肉、加二ク・ハーフ・レジュナングロレー<br>行手数料をお引薄しいた Web ページからのメッセージ X | ークンを解約した場合でも、発                 |
|           | ・トークン(パスワード生)<br>所が、現在お住まいのこ                                                         | ます。当行にお届けのご住                   |
|           | ホークンパスワード生                                                                           | のお振込み・ご住所変更等。<br>ワードの「ご利用開始登録。 |

⑤ お申込み完了です。1~2週間程度で銀行にお届けのご住所に送付いたします。
 発行手数料はお申込みいただいた翌月末にマイアクセスの代表口座よりお引落しいたします。
 ※ログオン時の認証方式を「ワンタイムパスワードを利用する」に設定している場合は、
 新しいトークンの利用登録が完了するまで、古いトークンを廃棄しないでください。
 ログオンの際に古いトークンが必要です。

| 510   | ちばきん マイアクセス インターネットバンキング |         |               |                  | 文字サイズ変更 🖑 中 大 |       |               |
|-------|--------------------------|---------|---------------|------------------|---------------|-------|---------------|
| トップ   | 残高照会<br>明細照会             | 振込、振替   | 定期·外貨<br>投資信託 | 決済サービス<br>(ペイジー) | ローン           | 各種手続き | サービスーラ        |
| リンタイム | パスワードの                   | お申込み    |               |                  |               |       | KBL51BN       |
| 入みの前に | ) ##? <b>97</b>          |         |               |                  |               |       | <u>このページオ</u> |
| 7     | VEGIN / VCI              |         |               |                  |               |       |               |
| ι     |                          |         |               |                  |               |       |               |
| ワンタイ  | (ムバスワードのま                | 沖込みを受付け | ました。          |                  |               |       |               |